## **Guidance on Using the DMS**

### Introduction:

The Document Management System (DMS) is a secure web-based service to upload and retrieve files and documents. The system provides a uniform method to file and manage documents. The DMS can be accessed from the ProTracts homepage at: <u>http://prohome.nrcs.usda.gov/</u>

Documents uploaded to the DMS are filed either under the agreement (application/contract number) or the client (applicant/participant). The agreement documents are forms and other items specific to the application/contract such as NRCS-CPA-1200, NRCS-CPA-1202, etc. The client documents are items applicable to the individual or entity such as power of attorney or direct deposit forms and can be used for multiple applications or contracts.

Documents uploaded to the DMS are accessible immediately by users in multiple locations based on user permissions. The DMS does not have dedicated permission software but uses the county and role permissions from ProTracts and Toolkit. Also, the ProTracts user role will determine if a user has "Upload" or "View" role. Typically, all employees have the upload role except Approving Officials, which is the role of the Area ASTCs, who can only view documents.

This guidance document covers the primary actions of how to navigate, view documents, when to autoupload, how to manually upload, managing documents in the DMS, and using the DMS for Conservation Client Gateway (CCG) clients. In addition to the guidance, a separate table titled, "DMS Document Upload Table" identifies which documents must be uploaded to the DMS and for which situations.

| Documents<br>Upload Document<br>Search | Upload Document - To manually upload a new document                            |
|----------------------------------------|--------------------------------------------------------------------------------|
| Agreements                             | Agreements - To search for ProTracts applications and contracts.               |
| Clients                                | Clients - To search for an applicant or participant.                           |
| My Uploads                             | My Uploads - To display a list of documents you recently uploaded.             |
| Audit Daviau                           | Audit Review – To select documents for an audit.                               |
| Audit Review                           | My Roles - To display your ProTracts and DMS roles.                            |
| My Roles                               | Request Id - To search for information pertaining to a specific Conservation   |
| Request Id Go                          | Client Gateway Assistance Request. Enter Request Id and click the Go button to |
| Other                                  | open the Request tab.                                                          |
| Close All Tabs                         | Close All Tabs - To close all open DMS tabs.                                   |

# DMS Navigation

DMS Menu Options:

Search by Agreement or Client:

| Enter Search String: |  | Search |  |
|----------------------|--|--------|--|
|----------------------|--|--------|--|

**Note**: A space at the end of an agreement number will not produce search results. To find the application or contract, the space must be removed.

Icons:

- **Save Document** will provide the option to open or save the file.
- Preview Document will open a pop-up window with the document.
- **Obligation Review** will open the obligation review (OR) tab. Note: Almost all the documents will display when the OR icon is clicked except for the Appendix.
- Payment Review only available for the NRCS-CPA-1245 and will open the payment review (PR) tab.

Underlined item:

When the underlined items are clicked on for Title, Client(s), or Agreement; each will open in a new tab.

| Doo | cuments       |                                         |      |               |                  |             |                           | 0                  |
|-----|---------------|-----------------------------------------|------|---------------|------------------|-------------|---------------------------|--------------------|
|     | Doc. Type     | Title                                   | Ver. | Client(s)     | Agreement        | Last Upd. 🖕 | Sig. Types                | Actions            |
|     | NRCS-CPA-1155 | NRCS-CPA-1155 Schedule<br>of Operations | 1.0  | LOGAN JOHNSON | Nbr: 745A12150WC | 02/17/2015  | Participant,<br>Technical | replace<br>version |

#### Viewing Documents

How to view a single document?

Multiple options exist for viewing a document. Three different options are:

Option #1 – Select the **Save** icon 🖻 and then click the **Open** button.

Option #2 – Select the Preview icon 🔑

Option #3

a. From the Agreement or Client tab, click on the Title of the document.

| Do | cuments           |                     |      |            |                  |             |            | 0                  |
|----|-------------------|---------------------|------|------------|------------------|-------------|------------|--------------------|
|    | Doc. Type         | Title               | Ver. | Client(s)  | Agreement        | Last Upd. 🖕 | Sig. Types | Actions            |
|    | AertRankingReport | AERT Ranking Report | 2.0  | MILO SMITH | Nbr: 745A12151ZA | 02/10/2015  |            | replace<br>version |

Open

b. A document tab will open showing the current version at the top. If there are prior versions, they will be listed below. Click on the local file name to open the file.

| AERT Ranking Report |                                      |  |  |  |  |  |
|---------------------|--------------------------------------|--|--|--|--|--|
| Version:            | 2.0                                  |  |  |  |  |  |
| Document Type:      | AERT Ranking Report                  |  |  |  |  |  |
| Uploaded By:        | XXX XXX                              |  |  |  |  |  |
| Upload Date:        | 02/10/2015                           |  |  |  |  |  |
| Category:           | Evaluate                             |  |  |  |  |  |
| Agreement Number:   | 745A12151ZA                          |  |  |  |  |  |
| Agreement Mod:      | 0                                    |  |  |  |  |  |
| CIN:                |                                      |  |  |  |  |  |
| Client(s):          | MILO SMITH                           |  |  |  |  |  |
| Office:             | XXX OFFICE, Illinois                 |  |  |  |  |  |
| CST Plan:           |                                      |  |  |  |  |  |
| Plan Practice:      |                                      |  |  |  |  |  |
| Local File Name:    | RankingReport850675.pdf              |  |  |  |  |  |
| Internal View Only: | V                                    |  |  |  |  |  |
| Signature Types:    |                                      |  |  |  |  |  |
| Comments:           | Ranking report Uploaded by ProTracts |  |  |  |  |  |
| replace   version   |                                      |  |  |  |  |  |

#### How to view multiple documents?

a. Place a check in the box for the document.

|   | Doc                       | cuments                    |                       |                                                      |      |          |  |  |
|---|---------------------------|----------------------------|-----------------------|------------------------------------------------------|------|----------|--|--|
|   |                           | Doc. Type                  |                       | Title 🖕                                              | Ver. |          |  |  |
| [ | •                         | NRCS-CPA-1202-<br>Appendix | <u>NR</u><br>Co<br>Co | CS-CPA-1202<br>nservation Program<br>ntract Appendix |      | MILO E ( |  |  |
|   | ✓                         | NRCS-CPA-1202              | <u>NR</u><br>Co<br>Co | <u>CS-CPA-1202</u><br>nservation Program<br>ntract , | 1.0  | MILO E   |  |  |
| [ | ✓                         | NRCS-CPA-1155              | <u>NR</u><br>Scl      | CS-CPA-1155<br>hedule of Operations                  | 1.0  | MILO E   |  |  |
|   |                           | ApplicationSignedByParti   | EQ                    | <u>P 10-9-2014</u> 🛛 🗃 🔎                             |      | MILO E   |  |  |
|   | Open Selected Documents 🔎 |                            |                       |                                                      |      |          |  |  |

- b. Click on "Open Selected Documents". Each document will open in a new tab.
- c. Click on the link for "Local File Name" to open the file.

### How to view the prior version(s) of a document?

a. Click on the Title of the document.

| Do | cuments           |                     |      |            |                    |                       | 0                  |
|----|-------------------|---------------------|------|------------|--------------------|-----------------------|--------------------|
|    | Doc. Type         | Title               | Ver. | Client(s)  | Agreement          | Last Upd. 🖕 Sig. Type | s Actions          |
|    | AertRankingReport | AERT Ranking Report | 2.0  | MILO SMITH | Nbr: 745A12151ZA 📋 | 02/10/2015            | replace<br>version |

b. A document tab will open showing the current version at the top and the previous versions below.

| Previous Versions    |           |                         |      |        |
|----------------------|-----------|-------------------------|------|--------|
| Document             | Title     | Local File Name         | Ver. | Cli    |
| AERT Ranking Rep     | ort 🛛 🖻 🔎 | RankingReport850675.pdf | 1.0  | MILO E |
| Preview Selected Doc | uments    |                         | 14   | <- Pag |

#### **ProTracts Auto-Upload to DMS**

Some documents from ProTracts can be auto-uploaded to the DMS when printing from ProTracts. Documents are auto-uploaded to the DMS when the user clicks "Yes" on the pop-up message. Clicking "No" will allow the user to view the document and not upload to the DMS.

|             | e user to view the document and not apload to the Br                                                                                    | 1.5. |
|-------------|----------------------------------------------------------------------------------------------------|------|
| <b>#.</b> ! |                                                                                                    | ×    |
| ?           | This document is being auto-uploaded to the DMS. Select Yes to<br>upload and view the document, select No to just view the<br>document. |      |
|             | Yes No                                                                                                    |      |

Field offices must auto-upload the following documents to the DMS after the NRCS employee obligates, approves the modification, or approves the payment:

- NRCS-CPA-1202 Conservation Program Contract
- NRCS-CPA-1155 Conservation Plan or Schedule of Operations
- NRCS-CPA-1156 Revision of Plan/Schedule of Operations or Modification of a Contract
- NRCS-CPA-152 Conservation Program Contract Transfer Agreement
- NRCS-CPA-1245 Practice Approval and Payment Application

Illinois May 2018 Contract documents must be uploaded to the DMS using the guidance below and the "DMS Document Upload" table that identifies which documents must be uploaded for the specified actions or situations. The DMS allows file sizes up to 104MB to be uploaded. Multiple file types can be uploaded including pdf, xls or xlsx, doc or docx, and jpg or jpeg.

- a. Login to the DMS (Upon entry, the default tab is the "Upload Documents")
- b. Click on Browse button and navigate to the file to upload
- c. Select/Enter the document information for the following data fields based on:
  - i Choose Document Category (**Optional**. If not chosen, then all document types will be available in the next step.)
  - ii Choose Document Type
  - Document Title (required for some documents)
     Note: only the characters A-Z, a-z, 0-9, periods, commas, semi-colons, colons, ampersands, apostrophes, hyphens and spaces are allowed.
  - iv Comments (optional)
  - v Signatures select the appropriate signature type(s) only when that signature type is present on the document. The meaning of signatures are as follows:
    - NRCS Approving Official the obligator or final NRCS approver on a document
    - Participant the program applicant or participant
    - Partner SWCD
    - Technical the technical adequacy signer or payment certifier
  - vi Search by Agreement Number or Search Client Name
    - For an Agreement Number, select the application number by checking the box to the left of the agreement number. The decision maker will appear below and will be automatically checked. If there are other participants on the application, check the box to the left of their name so the document will also be uploaded for them.
    - For a Client, select State and Servicing Office.
- d. Click **Upload** button (next to Browse button)
- e. Ensure you receive the message that states,

"Attention: Your document upload/update was successful. This tab will now close."

| File For Upload: \\usda.net\NRCS\HOME Browse Upload |                                                                                           |              |              |       |          |          |  |
|-----------------------------------------------------|-------------------------------------------------------------------------------------------|--------------|--------------|-------|----------|----------|--|
| Choose Document Category (Opt.): CPC 🛛              |                                                                                           |              |              |       |          |          |  |
| Choose Document Type: NRCS-CPA-1202 Con             | nservation Program Contract                                                               |              | $\checkmark$ |       |          |          |  |
| Comments:                                           |                                                                                           |              |              |       |          |          |  |
| Signatures: 🗆 NRCS Approving Official 🗹             | Participant                                                                               |              |              |       |          |          |  |
| Agreement Information                               |                                                                                           |              |              |       |          |          |  |
| Search Agreement Number: 745A12172QI                | Search                                                                                    |              |              |       |          |          |  |
| Agreements                                          |                                                                                           |              |              |       |          | 0        |  |
| 🗖 Agreement Nbr 🔶 Decisi                            | ion Maker Program                                                                         | Fisc. Year   | Servicing C  | ffice | County   | State    |  |
| ✓ <u>745A12172QI</u>                                | EQIP 201                                                                                  | 4 2017       |              |       |          | IL       |  |
|                                                     | ia <a pag<="" th=""><th>e 1 of 1 🕞 🕬</th><th></th><th></th><th></th><th>Found: 1</th></a> | e 1 of 1 🕞 🕬 |              |       |          | Found: 1 |  |
|                                                     |                                                                                           |              |              |       |          |          |  |
| Client Information                                  |                                                                                           |              |              |       |          |          |  |
| Current Agreement Number: 745A12172QI               |                                                                                           |              |              |       |          |          |  |
| Clients                                             |                                                                                           |              |              |       |          | 0        |  |
| Name 🔶 De                                           | ec. Maker Street Ad                                                                       | lress        | City         | State | Zip Code | Phone    |  |
|                                                     | Y                                                                                         |              |              |       |          |          |  |
|                                                     | I ≤ <         Page 1 of 1 ⇒         >         I         Found: 1                          |              |              |       |          |          |  |

# Figure 1 – Uploading a Document

### Internal View Only

Some documents when uploaded to the DMS can be restricted from the client seeing the document in the CCG. The document types that can be viewable or restricted from the CCG are signified with the option "Internal View Only Document". When this option is present, **the field office must leave the box checked** so that the document is not viewable in CCG.

Figure 2 – Internal View Only Document Checkbox

| File For Upload:              | Browse Upload   |
|-------------------------------|-----------------|
| Choose Document Category (Op  | t.): Evaluate 🗸 |
| Choose Document Type: AERT    | Ranking Report  |
|                               |                 |
| Comments:                     | _               |
| ☑ Internal View Only Document |                 |

### **Upload Shortcut from Agreement or Client Tab**

From the agreement or client tab, the process to upload a new document can be started by choosing a document category (optional) and type. Then click the **Upload Document** button.

| Figure 3 – Upload Shortcut       |        |                 |
|----------------------------------|--------|-----------------|
| Choose Document Category (Opt.): |        |                 |
| Choose Document Type:            | $\sim$ | Upload Document |

### Link a NRCS-CPA-1200 to the Application Number when it is only Linked to the Applicant/Client

The situation can be identified when the "Agreement" column lacks an application number and only the client name is identified.

a. Click on Replace

| Do | cuments                   |                       |      |                 |              | <u> </u>   |             |         |
|----|---------------------------|-----------------------|------|-----------------|--------------|------------|-------------|---------|
|    | ] Doc. Type               | Title                 | Ver. | Client(s)       | Agreem ent 🔶 | Last Upd.  | Sig. Types  | Actions |
|    | NRCS-CPA-1200 Application | EQIP 11-13-2016 🛛 🕫 🔎 |      | GEORGE R DURHAM |              | 08/23/2017 | Participant | replace |

b. In the Search Agreement Number cell enter the application/contract number and click the **Search** button.

| Agreement Information    |        |  |
|--------------------------|--------|--|
| Search Agreement Number: | Search |  |

c. Check the box to the left of the application/contract number.

| Agre | ements          |                 |           |            |
|------|-----------------|-----------------|-----------|------------|
|      | Agreement Nbr 🜲 | Decision Maker  | Program   | Fisc. Year |
| V    | 745A12170WX     | GEORGE R DURHAM | EQIP 2014 | 2017       |

### d. Click the Save Attributes Only button.

| File For Upload:       | Browse                    | Upload | Save Attributes Only |   |
|------------------------|---------------------------|--------|----------------------|---|
| Choose Document Catego | ory (Opt.): CPC           | $\sim$ |                      |   |
| Choose Document Type:  | NRCS-CPA-1200 Application |        |                      | ~ |

### Manage Documents - When to Replace, Version, Delete, or Promote?

<u>Replace</u> – Use replace when the wrong document or data has been uploaded to the DMS or when the current document in the DMS no longer needs to be maintained. Only the most recent document can be replaced. *Example*: replace the SF-1199A direct deposit form when the participant fills out a new SF-1199A due to closing his bank account.

<u>Version</u> – Use the version option to upload a new version of a document and maintain the previous version(s). When a category is used, and another form/document is created, then the version function should be used to upload the newer document. *Example*: version the previous contract review (NRCS-CPA-13) when a new contract review form is completed. Other documents to version are Preobligation checklist, correspondence, etc.

<u>Delete</u> – Use delete to permanently removed documents from the DMS. Field office staff have limited delete capabilities. Certain documents cannot be deleted due to the restrictions based on the document type. Also, when multiple versions of a document exist, the current version cannot be deleted, except when there is only one version, then it can be deleted.

There are workaround options for deleting a document such as using the replace action to have the current document replaced with the correct information. For documents the field office can delete, a second workaround is to perform a new upload of the correct information and delete the previous version because previous versions can be deleted. Lastly, if a document needs be deleted, and the field office does not have permission, the Area Program Specialist (APS) can be contacted to delete the document by following the guidance under the section titled "How to Request an Area Program Specialist to Delete a Document?".

<u>Promote</u> – Use promote to create an exact duplicate of a prior version document to be the current version. For example, a document has a version 1.0 and 2.0, but the version 1.0 is the correct document. If version 1.0 is promoted, then an exact copy will be made and promoted to be version 3.0 and show as the current document. Promote is only available if the document can be versioned.

| Dog | ouments                    |                                                            |      |            |          |            |            | _                         | 0                 |
|-----|----------------------------|------------------------------------------------------------|------|------------|----------|------------|------------|---------------------------|-------------------|
|     | Doc. Type                  | Title                                                      | Ver. | Client(s)  | Agr. Mod | Agr. Items | Last Upd.  | Sig. Types                | Actions           |
|     | OtherAgreement             | Application QA Checklist                                   | 1.0  | MILO SMITH |          |            | 09/23/2014 |                           | replace   version |
|     | NRCS-CPA-1202-<br>Appendix | NRCS-CPA-1202<br>Conservation Program<br>Contract Appendix |      | MILO SMITH |          |            | 09/23/2014 | Participant               | replace           |
|     | NRCS-CPA-1155              | NRCS-CPA-1155<br>Schedule of Operations                    | 1.0  | MILO SMITH |          |            | 09/23/2014 | Participant,<br>Technical | replace   version |
|     | NRCS-CPA-1202              | NRCS-CPA-1202<br>Conservation Program<br>Contract          | 1.0  | MILO SMITH |          |            | 09/23/2014 | Participant,<br>NRCS      | replace   version |
|     | AertRankingReport          | AERT Ranking Report                                        | 1.0  | MILO SMITH | 0        |            | 07/01/2014 |                           | replace   version |

#### Figure 1 – Available Actions for Documents from the Agreement or Client Tab

| Prev | vious versions      |     |                         |        |            |                  |        |            |            |                  |
|------|---------------------|-----|-------------------------|--------|------------|------------------|--------|------------|------------|------------------|
|      | Document Title      |     | Local File Name         | Ver. 4 | Client(s)  | Agreement        | Office | Last Upd.  | Sig. Types | Actions          |
|      | AERT Ranking Report | e P | RankingReport850675.pdf | 1.0    | MILO SMITH | Nbr: 745A12151ZA | OFFICE | 02/09/2015 |            | delete   promote |

### How to Replace?

#### Replacing a PDF Document

- a. Click on **replace** in the Actions column for the document that needs to be replaced.
- b. Click Browse and locate new document.
- c. Click the **Upload** button.

### Edit Document Data

- a. Click on **replace** in the Actions column for the document that needs to be edited.
- b. Edit the data such as document title, signatures, comments, or etc.
- c. Click on Save Attributes Only button.

### How to Version?

- a. Click on **version** in the Actions column for the document that has a new version.
- b. Click Browse and locate new document.
- c. Click the **Upload** button.

#### How to Delete?

- a. A current version when only one version exists:
  - i. Find the document to delete in the document list.
  - ii. Click on the document title in the agreement or client tab to open the document tab.
  - iii. Click on delete.
  - iv. A pop-up message wants the user to confirm the document and version that is being deleted by asking "Delete the document \_\_\_\_\_?"
  - v. Click on **Confirm** to permanently delete the document.
- b. A previous version of a document:
  - i. Click on the document title in the agreement or client tab to open the document tab.
  - ii. Scroll to the bottom where the **Previous Versions** are listed.
  - iii. Click on **delete** in the Actions column for the previous version that needs to be deleted. Deleting a version will not cause later version numbers to change.
  - iv. A pop-up message wants the user to confirm the document and version that is being deleted by asking "Delete the document \_\_\_\_\_?"
  - v. Click on **Confirm** to permanently delete the document.

#### Figure 4 - Delete Action for Previous Document Versions

| Pre | vious Versions                                 |                      |      |               |                  |        |            |                      | 0       |
|-----|------------------------------------------------|----------------------|------|---------------|------------------|--------|------------|----------------------|---------|
|     | Document Intle                                 | Local File Name      | Ver. | Client(s)     | Agreement        | Office | Last Upd.  | Sig. Types           | Actions |
|     | NRCS-CPA-1202 Conservation<br>Program Contract | 745A12152DP 1202.pdf | 1.0  | WILLIAM BRAND | Nbr: 745A12152DP | OFFICE | 01/29/2015 | Participant.<br>NRCS | delete  |

#### How to Promote?

- a. Click on the document title in the agreement or client tab to open the document tab
- b. Click on **promote** in the Actions column.

| NRCS-CPA-1155 Schedule of Operations |                                      |  |  |  |  |  |
|--------------------------------------|--------------------------------------|--|--|--|--|--|
| Version:                             | 1.0                                  |  |  |  |  |  |
| Document Type:                       | NRCS-CPA-1155 Schedule of Operations |  |  |  |  |  |
| Uploaded By:                         | XXX XXX                              |  |  |  |  |  |
| Upload Date:                         | 02/17/2015                           |  |  |  |  |  |
| Category:                            | CPC                                  |  |  |  |  |  |
| Agreement Number:                    | 745A12150WC                          |  |  |  |  |  |
| Agreement Mod:                       |                                      |  |  |  |  |  |
| CIN:                                 |                                      |  |  |  |  |  |
| Client(s):                           | MILO SMITH                           |  |  |  |  |  |
| Office:                              | XXX OFFICE, Illinois                 |  |  |  |  |  |
| CST Plan:                            |                                      |  |  |  |  |  |
| Plan Practice:                       |                                      |  |  |  |  |  |
| Local File Name:                     | <u>1155.pdf</u>                      |  |  |  |  |  |
| Signature Types:                     | Participant, Technical               |  |  |  |  |  |
| Comments:                            | Uploaded From BMS                    |  |  |  |  |  |
|                                      | delete   replace   version           |  |  |  |  |  |

- c. A popup message will appear that asks, "Promote the document \_\_\_\_\_\_ to be the latest version?
- d. Click the **Confirm** button to promote the document.

## How to Request an Area Program Specialist to Delete a Document?

Use this option when the field office staff only has the actions to replace and/or version.

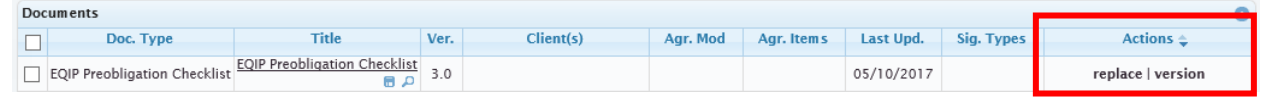

- a. The field office emails the Area Program Specialist including the following information, so the correct document can be located and deleted:
  - Agreement number or Client name
  - Doc Type
  - Title
  - Version
  - Last Update
- b. The Area Program Specialist will reply to the email confirming deletion.

### Major and Minor Version Numbering

The DMS documents the change by a document with a major or minor version number. A major version change is when a new document is uploaded to the DMS. A minor change is when only the attribute data is changed, such as editing the document, using either replace or version actions. When either major or minor changes are performed, the prior version of the document is maintained in the DMS and a new version and number is created such as:

- Major version incremental increase to the next integer.
  - Example #1: version 1.0 to version 2.0
  - Example #2: version 2.1 to version 3.0
- Minor version increase by one decimal place.
  - Example #3: version 1.0 to version 1.1
  - Example #4: version 2.2 to version 2.3

### DMS Connection to Conservation Client Gateway (CCG)

DMS users should be aware that program participants may obtain access to CCG at any time. These CCG clients will have immediate access to viewable documents in the DMS through CCG. Documents that are uploaded to the DMS and viewable in CCG are listed in Table 2 below. There are some documents that CCG clients are always restricted from viewing and others that the CCG client cannot view because the "Internal View Only Document" box is checked. The non-viewable documents will be visible in the DMS but not in CCG and includes any document such as correspondence and ranking reports. A DMS user can ascertain which documents are viewable in CCG or not, based on the color of the document title in the DMS. Blue titles are not viewable in CCG, and black titles can be viewed by the CCG client.

Viewable in CCG

AERT Ranking Report

NRCS-CPA-1155 Schedule of Operations

#### Table 1 - Documents Viewable in CCG and DMS

CCC-36 Assignment of Payment

CCC-901 Member's Information

| CCC-902 Farm Operating Plan                             |
|---------------------------------------------------------|
| Conservation Activity Plan                              |
| Conservation Plan & Map (Agreement)                     |
| Conservation Plan & Map (Plan)                          |
| CSP Enhancement Job Sheets                              |
| CSP CAET Tool [aka CAET consolidated report]            |
| FSA-211 Power of Attorney                               |
| Land Control                                            |
| NRCS-CPA-009 Power of Attorney                          |
| NRCS-CPA-1155 Schedule of Operations                    |
| NRCS-CPA-1156 Schedule Mod                              |
| NRCS-CPA-1200 Application                               |
| NRCS-CPA-1202 Conservation Program Contract             |
| NRCS-CPA-1202 Conservation Program Contract Appendix    |
| NRCS-CPA-1236 Assignment of Payment                     |
| NRCS-CPA-1245-Practice Approval and Payment Application |
| NRCS-CPA-1248 CSP Contract Renewal Worksheet            |
| NRCS-CPA-13 Contract Review                             |
| NRCS-CPA-152 Land or Payment Share Transfer             |
| NRCS-FNM-60 Hardship EFT Waiver Request                 |
| SF-1199A Direct Deposit                                 |

### **Conservation Client Gateway Client who is a FA Programs Participant**

Client Electronic Signature

As allowed in 440-CPM, Part 512, documents may be electronically signed and submitted to NRCS by eAuthenticated clients via the Conservation Client Gateway. Some documents can be auto-uploaded from ProTracts and other must be manually uploaded to the DMS. The "DMS Document Upload Table" include a tab titled "DMS for CCG" that explains how to upload program documents for the participant to sign electronically using CCG. After documents are electronically signed by the CCG client, the signed document is available in the DMS. Table 2 lists all of the documents the client can electronically sign in CCG.

### NRCS-CPA-1202 and NRCS-CPA-1202 Appendix

The NRCS-CPA-1202 contract and appendix must be uploaded through the DMS to their separate categories. When uploading, ensure the "Signatures" box for the "NRCS Approving Official" and "Participant" are not checked. By leaving both uncheck, it will be identified as a document pending signature in the CCG for the client.

| Signatures: 🗌 NRCS Approving Official 🗌 Participant |  |
|-----------------------------------------------------|--|
|-----------------------------------------------------|--|

Once signed, a page will be added to the end of the document that contains the electronic signature and the document will be automatically stored in DMS. The DMS entry will have the "Participant" signature box checked to designate the signed document.

#### NRCS-CPA-1155

The NRCS-CPA-1155 document is auto-uploaded to the DMS when the application has an "Approved" application status, technical adequacy electronic signature is completed, and the NRCS-CPA-1155 is printed from ProTracts. There is no prompting message; the form is automatically uploaded.

### NRCS-CPA-1156, NRCS-CPA-152, or NRCS-CPA-1245

The field office must perform the following steps to make these 3 documents are available in CCG for the participant to electronically sign:

- 1. Select the **Print** option in ProTracts
- 2. The following message will pop-up, "This document is being auto-uploaded to the DMS. Select Yes to upload and view the document, select No to just view the document."
- 3. **Select Yes** to auto-upload the document to the DMS and the CCG client will also be able to view and sign the document in CCG.

### Table 2 – Documents Clients Can Electronically Sign in CCG

| AERT Ranking Report                                                        |
|----------------------------------------------------------------------------|
| CMT Summary Report                                                         |
| Conservation Plan & Map (Agreement)                                        |
| Conservation Plan & Map (Plan)                                             |
| CSP Supplement for the NRCS-CPA-152                                        |
| NRCS-CPA-1155 Schedule of Operations                                       |
| NRCS-CPA-1156 Schedule Mod                                                 |
| NRCS-CPA-1202 Conservation Program Contract                                |
| NRCS-CPA-1202 Conservation Program Contract Appendix                       |
| NRCS-CPA-1245-Practice Approval and Payment Application                    |
| NRCS-CPA-1248 CSP Contract Renewal Worksheet                               |
| NRCS-CPA-152 Land or Payment Share Transfer                                |
| NRCS-CPA-153 Agreement Covering Non-Compliance with Provisions of Contract |

### Documents Clients Can Upload

Table 3 is a list of forms and documents a client can upload from CCG to the DMS.

### Table 3 – Documents CCG Clients Can Upload

| CCC-36 Assignment of Payment           |  |  |
|----------------------------------------|--|--|
| CCC-901 Member's Information           |  |  |
| CCC-902 Farm Operating Plan Entity     |  |  |
| CCC-902 Farm Operating Plan Individual |  |  |
| Land Control                           |  |  |
| FSA-211 Power of Attorney              |  |  |
| NRCS-CPA-1200 Application              |  |  |
| NRCS-CPA-1236 Assignment of Payment    |  |  |
| NRCS-FNM-60 Hardship EFT Waver Request |  |  |
| Photographs (multiple options)         |  |  |
| Receipt                                |  |  |
| SF-1199A Direct Deposit                |  |  |

# Additional Guidance

A DMS User Guide is available that covers all functionality of the DMS. The latest version of the DMS User Guide is posted to the IL SharePoint site at: FA Programs > DMS. As of May 2018, Release 5.2 is available.

### **Version Changes**

| Version | Date          | Comment                                                                                                    |
|---------|---------------|----------------------------------------------------------------------------------------------------|
| 1       | April 2015    | Initial Version                                                                                                    |
| 2       | February 2017 |                                                                                                    |
| 3       | June 2017     |                                                                                                    |
| 4       | May 2018      | <ul> <li>Added instructions for linking a NRCS-CPA-1200 to an application/contract number</li> <li>Removed reference to DUNS and SAM.gov</li> <li>Formatting and font changes</li> <li>Changed staff from Program Liaison to Area Program Specialist for who can delete documents the field office cannot delete</li> <li>Added Version Changes table</li> </ul> |